## CARA MENJALANKAN PROGRAM

| Applications   | Places System                                       | 200          | ٩               | يشائلان            |                       |        |                  | 8 🛛 9 🗢 | 盲 🧙 29 °C    | Thu Fe | b 18, 1 | 1:46 |
|----------------|-----------------------------------------------------|--------------|-----------------|--------------------|-----------------------|--------|------------------|---------|--------------|--------|---------|------|
| × _ @ @        | Algoritma Winno                                     | wing ×       | +               |                    |                       |        |                  |         |              |        |         |      |
| ← → C 🔒        | algowinnowing.00                                    | Owebhostapp. | com             |                    |                       |        |                  |         |              | ☆      | 0       | :    |
| 🚻 Apps M Gr    | nail 🖸 YouTube                                      | Maps         |                 | Magukkan           | Judul Skripsi         | Ando : |                  |         |              |        |         |      |
|                | iviasukkan juuu skiipsi Anua .                      |              |                 |                    |                       |        |                  |         |              |        |         |      |
|                | Masukkan Judul                                      | Anda         |                 |                    | •                     |        |                  |         |              |        |         |      |
|                |                                                     |              |                 |                    |                       |        |                  |         |              |        |         |      |
|                | Silahkan Input N-Gram, Window, dan Bilangan Prima : |              |                 |                    |                       |        |                  |         |              |        |         |      |
|                | N Gram :                                            |              |                 | Window :           |                       |        | Bilangan Prima : |         |              |        |         |      |
|                | 5                                                   |              |                 | 4                  |                       |        | 2                |         | \$           |        |         |      |
|                |                                                     |              |                 |                    | Proses                |        |                  |         |              |        |         |      |
| 🕥 Menu i 🌀 New | v Tab - Google Chro.                                | 💿 LISTIN     | G PROGRAM - G 🚳 | New Tab - Google ( | Chro 🥥 Algoritma Winr | nowing |                  |         | Powered by 🔞 | 000we  | bhost   | 1    |

Berikut ini adalah langkah menjalankan program :

- 1. Install lampp dan Browser (Google Chrome atau Mozilla Firefox).
- Pada direktori "/opt/lampp/htdocs/dashboard/, buatkan folder aaabskripsiazuwar " di dalam dashboard.
- 3. Jalankan aplikasi lampp, dengan cara "sudo /opt/lampp/lampp start" kemudian masukan password laptop atau komputer.
- Masuk pada *web* browser (Google Chrome atau Mozilla Firefox) dan localhost/phpmyadmin/ untuk masuk pada halaman database.
- 5. Buatkan database dengan nama "autocomplete"
- Buatkan tabel dengan nama "search" yang terdiri dari id dan Name, kemudian masukan data judul skripsi dari garuda dikti dengan keyword "Winnowing".
- Setelah database dibuatkan, jalankan aplikasi dengan ketik <u>http://localhost/dashboard/aaabskripsiazuwar</u>.

8. Masukan judul skripsi yang ingin dilihat tingkat kemiripan